#### Objectif du cours : Créer un premier document à partir de zéro

Document à créer :

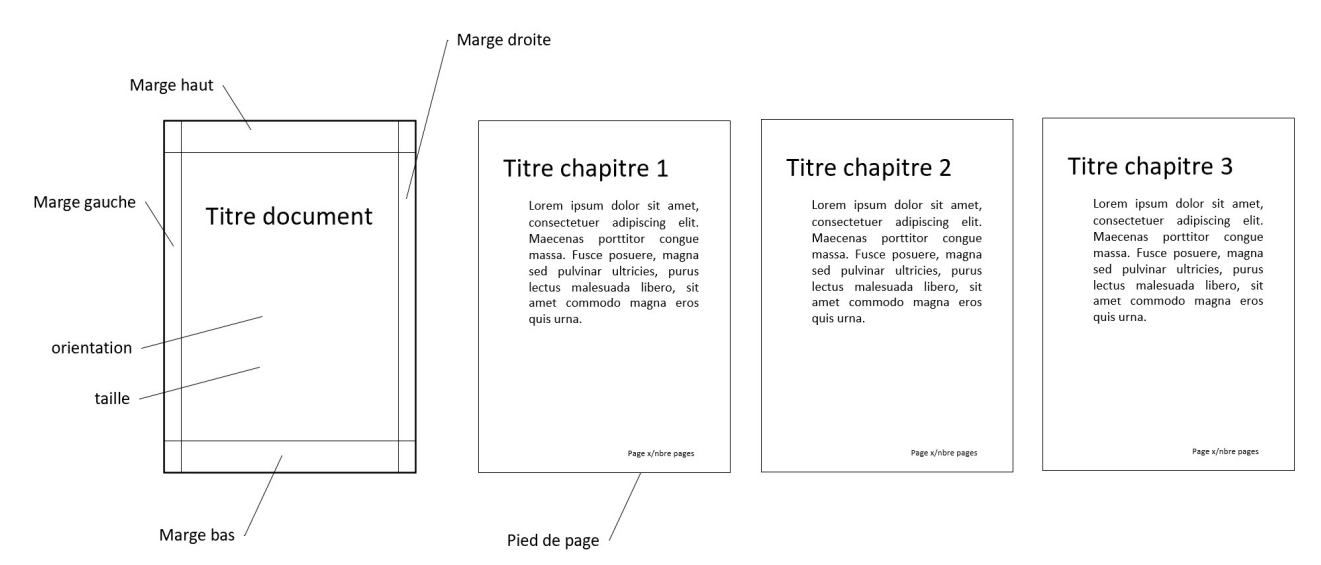

#### Créer un nouveau document

Word > Nouveau > Document vierge

Choix de la taille du document : Mise en page > Taille (Exemple A4)

Choix de l'orientation : Mise en page > Orientation (Exemple Portrait)

Réglage des marges : Mise en page > Marges (Exemple Moyennes)

#### Insertion du texte :

Insérez un exemple de texte pseudo-latin pour l'exercice : tapez =Lorem(p,l) dans le document où vous souhaitez que le texte apparaisse, puis appuyez sur Entrée.

p = nombre de paragraphes souhaité, l = nombre de phrases souhaité

## Ajouter les titres des paragraphes

Titre document (en début du texte) Titre chapitre 1 (à l'interieur du texte) Titre chapitre 2 (à l'interieur du texte) Titre chapitre 3 (à l'interieur du texte)

# Appliquer les styles prédéfinis

| Titre 1 au paragraphe Titre document | Références                         | Publipostage | Révision                      | Affichage | Développeur       | Aide             | Q Rechero         | cher des outils | adaptés |                    |
|--------------------------------------|------------------------------------|--------------|-------------------------------|-----------|-------------------|------------------|-------------------|-----------------|---------|--------------------|
| Titre 2 aux paragraphes              |                                    |              |                               |           |                   |                  | ų.                |                 |         |                    |
| Titre chapitre 1                     | Aa 🗸 🔌                             | i≡ • i≡ •    |                               |           | AaBbCcDdE         | AaBbCcDdE        | AaBbCc            | AaBbCcD         | AaB     | ab<br>ac Remplacer |
| Titre chapitre 2                     | <sup>ab</sup> ~ <u>A</u> ~         |              | ■   <b>\$</b> ≡ •   <u>\$</u> | à • ⊞ •   | ¶ Normal          | ¶ Sans int       | Titre 1           | Titre 2         | Titre 🤿 | Sélectionne        |
| Titre chapitre 3                     | دا<br>۲                            | i F          | Paragraphe                    | L2        |                   |                  | Styles            |                 |         | Édition            |
|                                      | $\rightarrow$ $\sum e + 1 + 1 + 1$ | . 2 3        | 4 - 1 - 5 - 1 -               | 6 7       | 8 ·   · 9 ·   · 1 | 0 - 1 - 11 - 1 - | 12 ·   · 13 ·   · | 14 - 15 - 1     | 17      | .8                 |

### Modifier le style Titre 2 prédéfini

Pour que chaque chapitre commence au début d'une nouvelle page, nous allons ajouter un saut de page avant au style prédéfini Titre 2 Positionner le curseur sur un des paragraphes Titre chapitre X précédemment ajouté au texte

Accueil > Paragraphe > Paramètres du paragraphe (clic sur icone coin inférieur droit de la zone paragraphe du ruban accueil)

| aragraphe                                                                                                    |                                                                                    |                                                                            | ?                                  | × |
|----------------------------------------------------------------------------------------------------|------------------------------------------------------------------------------------|----------------------------------------------------------------------------|------------------------------------|---|
| <u>R</u> etrait et espacement                                                                                        | Enchaînements                                                                      |                                                                            |                                    |   |
| Pagination                                                                                                    |                                                                                    |                                                                            |                                    |   |
| 🗹 É <u>v</u> iter veuves et or                                                                                       | rphelines                                                                          |                                                                            |                                    |   |
| <u>P</u> aragraphes solid                                                                                            | aires                                                                              |                                                                            |                                    |   |
| Lignes solidaires                                                                                                    |                                                                                    |                                                                            |                                    |   |
| Saut de page avar                                                                                                    | nt                                                                                 |                                                                            |                                    |   |
| Exceptions de mise en f                                                                                              | orme                                                                               |                                                                            |                                    |   |
| Supprimer les nun                                                                                                    | néros de ligne                                                                     |                                                                            |                                    |   |
| Ne pas c <u>o</u> uper les                                                                                           | mots                                                                               |                                                                            |                                    |   |
| Options de zone de tex                                                                                               | te                                                                                 |                                                                            |                                    |   |
| Habillage rapproché :                                                                                                |                                                                                    |                                                                            |                                    |   |
| Aucun                                                                                                    | ~                                                                                  |                                                                            |                                    |   |
|                                                                                                    |                                                                                    |                                                                            |                                    |   |
|                                                                                                    |                                                                                    |                                                                            |                                    |   |
|                                                                                                    |                                                                                    |                                                                            |                                    |   |
|                                                                                                    |                                                                                    |                                                                            |                                    |   |
| Aperçu                                                                                                    |                                                                                    |                                                                            |                                    |   |
| Paragraphe précédent Para                                                                                            | igraphe précédent Paragraphe précéden                                              | t Paragraphe précédent Paragraphe                                          | précédent                          |   |
| Paragraphe précédent Para<br>Texte exemple Texte exemp                                                               | graphe précédent Paragraphe précéden<br>de Texte exemple Texte exemple Texte et    | t Paragraphe précédent<br>semple Texte exemple Texte exempl                | le Texte exemple                   |   |
| Texte exemple Texte exemp<br>Paragraphe suivant Paragraphe                                                           | ale<br>sobe suivant Paragraphe suivant Paragra                                     | phe suivant Paragraphe suivant Para                                        | arraphe suivant                    |   |
|                                                                                                    | iphe suivant Paragraphe suivant Paragra<br>aphe suivant Paragraphe suivant Paragra | phe suivant Paragraphe suivant Para<br>phe suivant Paragraphe suivant Para | sgraphe suivant<br>agraphe suivant |   |
| Paragraphe suivant Paragra<br>Paragraphe suivant Paragra                                                             |                                                                                    |                                                                            |                                    |   |
| Paragraphe suivant Paragra<br>Paragraphe suivant Paragra<br>Paragraphe suivant Paragra<br>Paragraphe suivant Paragra |                                                                                    |                                                                            |                                    |   |
| Paragraphe suivant Paragra<br>Paragraphe suivant Paragra<br>Paragraphe suivant Paragra<br>Paragraphe suivant Paragra |                                                                                    | phe suivant Paragraphe suivant Para                                        | agraphe suivant                    |   |

Enchainements > sélectionner Saut de page avant > OK

Le chapitre sélectionné commence maintenant au début d'une nouvelle page

ATTENTION : A ce stade nous n'avons pas modifié le style Titre 2 mais simplement ajouté un saut de page avant au paragraphe sélectionné

Il nous faut maintenant modifier le style Titre 2 pour que le saut de page avant s'applique à tous les paragraphes auxquels le style Titre 2 s'applique En laissant le curseur sur le paragraphe Titre chapitre X auquel nous venons d'ajouter un saut de page avant, faire clic droit sur l'icône Titre2 dans la zone Styles du ruban Accueil

puis, cliquer sur Mettre à jour Titre 2 pour correspondre à la sélection

Le style Titre 2 est maintenant modifié et tous les paragraphes Titre chapitre X commencent au début d'une nouvelle page.

# Ajouter un pied de page

Insertion > Pied de page dans zone ruban

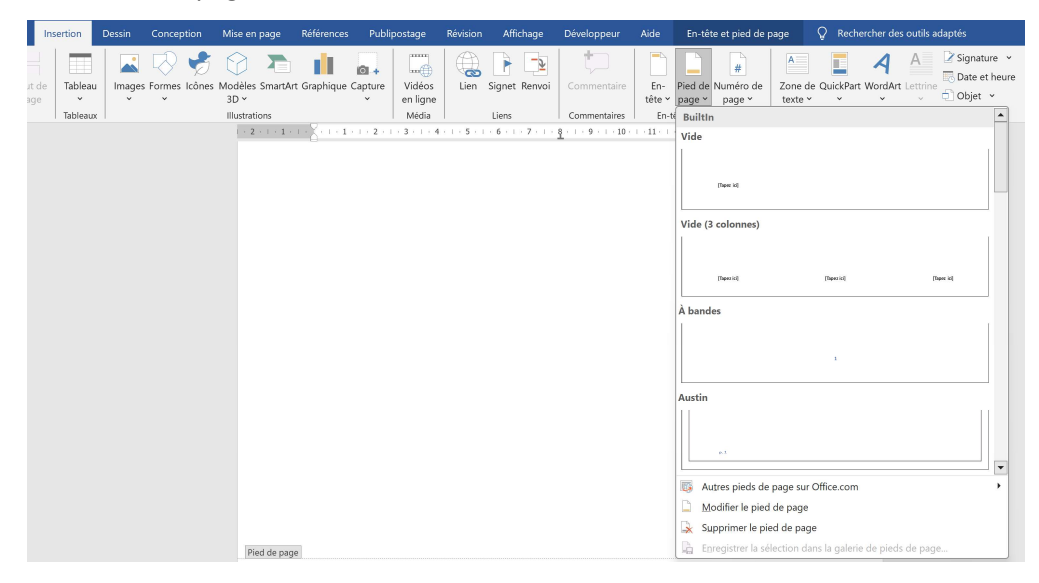

## Cliquer sur A bandes

Le numéro de la page est ajouté automatiquement en bas de chaque page

## Modifier le pied de page

Ajouter un texte (par exemple Page) devant le numéro de page

| Pied de page |               |         |
|--------------|---------------|---------|
| ¶            | $\rightarrow$ | Page·2¶ |

Ajouter un slash / suivi du nombre de pages du document après le numéro de page

Placer le curseur juste après le numéro de page

Ajouter un slash /

Puis

Insertion > QuickPart dans la zone Texte du ruban Insertion

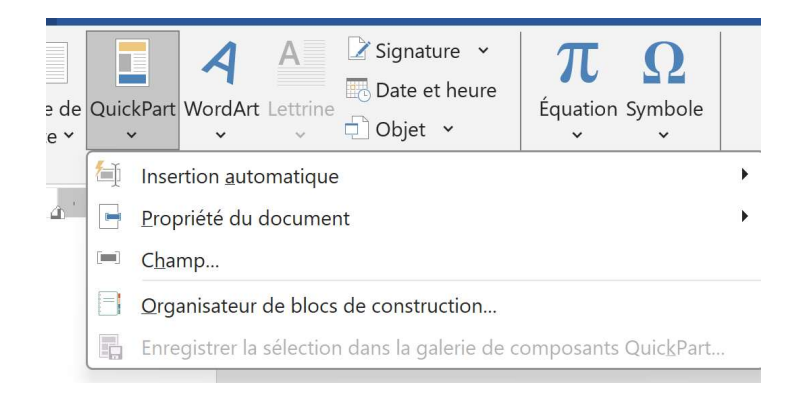

Cliquer sur Champ....

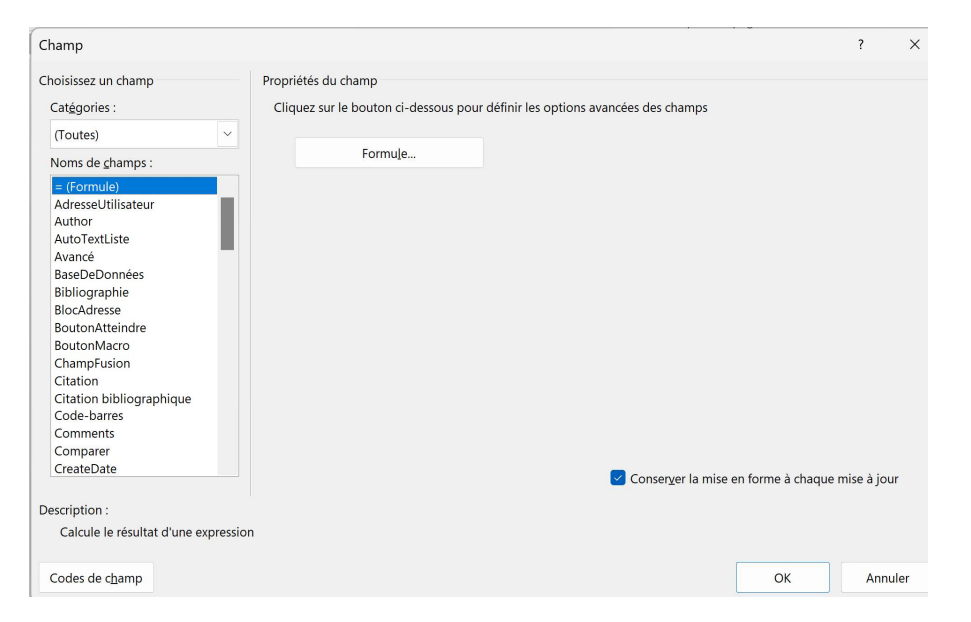

| choisissez un champ Pro<br>Catégories : F<br>Résumé V<br>Noms de champs :<br>Author<br>Comments<br>FileName<br>FileSize<br>Info<br>Keywords<br>LastSavedBy<br>NumChars | ppriétés du champ         format :         (aucun)         1, 2, 3,         a, b, c,         A, B, C,         J, II, III,         J, II, III, | Options du champ                                |
|----------------------------------------------------------------------------------------------------|----------------------------------------------------------------------------------------------------|-------------------------------------------------|
| Catégories : F<br>Résumé  V<br>Noms de champs :<br>Author<br>Comments<br>FileName<br>FileSize<br>Info<br>Keywords<br>LastSavedBy<br>NumChars                           | iormat:       (aucun)       1, 2, 3,       a, b, c,       A, B, C,       i, ii, iii,       i, ii, iii,       i, ii, iii,                      |                                                 |
| Résumé  V Noms de champs : Author Comments FileName FileSize Info Keywords LastSavedBy NumChars                                                                        | (aucun)<br>1, 2, 3,<br>a, b, C,<br>A, B, C,<br>i, ii, iii,<br>i, ii, iii,                                                                     |                                                 |
| Noms de champs :<br>Author<br>Comments<br>FileName<br>FileSize<br>Info<br>Keywords<br>LastSavedBy<br>NumChars                                                          | 1, 2, 3,<br>a, b, c,<br>b, c,<br>i, ii, iii,                                                                                                  |                                                 |
| Author  Comments FileName FileSize Info Keywords LastSavedBy NumChars                                                                                                  | A, B, C,<br>I, II, III,<br>I, II, III,                                                                                                    |                                                 |
| Info<br>Keywords<br>LastSavedBy<br>NumChars                                                                                                    | 1er, 2e, 3e                                                                                                    |                                                 |
| NumChars                                                                                                    | Un, deux, trois<br>Premier, deuxième, troisième<br>hex                                                                                        | Aucune option de champ disponible pour ce cha   |
| NumPages                                                                                                    | ormat n <u>u</u> mérique :                                                                                                    |                                                 |
| NumWords<br>PropriétéDoc<br>Subject<br>Template<br>Title                                                                                                    | 0<br>0,00<br># ##0<br># ##0,00 €;(# ##0,00 €)<br>0 %                                                                                          |                                                 |
|                                                                                                    | 0,00%                                                                                                    | Conserver la mise en forme a chaque mise a jour |
| escription :                                                                                                    |                                                                                                    |                                                 |
| Le nombre de pages dans le document                                                                                                    |                                                                                                    |                                                 |
|                                                                                                    |                                                                                                    |                                                 |

## Sélectionner NumPages dans Catégorie Résumé

# ОК

Le nombre de page est maintenant ajouté en bas de chaque page

## Modifier le pied de page de la première page du document

Objectif : ne pas afficher le pied de page sur la première page du document

Placer le curseur à l'intérieur du pied de page de la première page

Sélectionner Première page différente

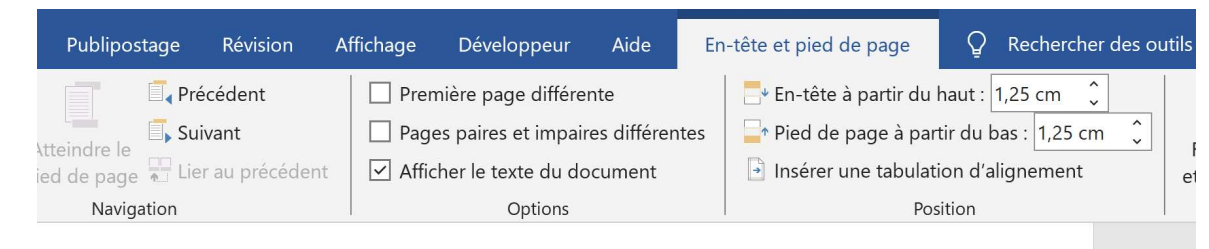

Le pied de page de la première page est supprimé

### Insérer une image (photo) dans le texte

Positionner le curseur dans le texte à l'endroit où vous voulez insérer une image Insertion > Images

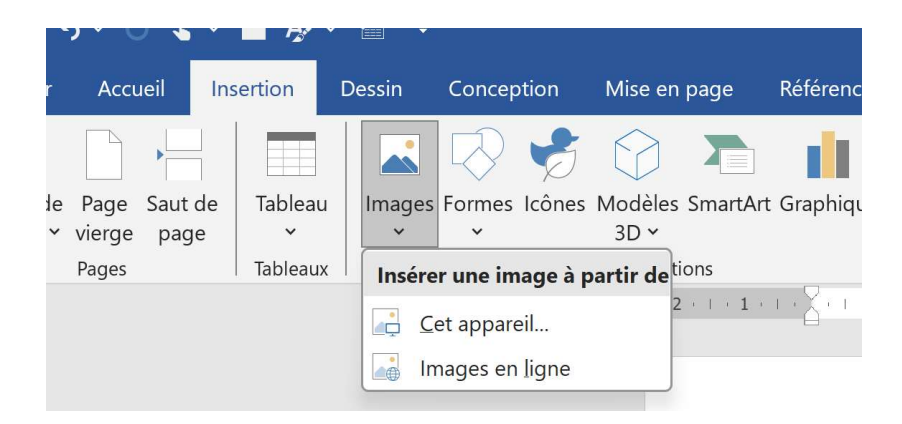

Cliquer sur Cet appareil

Sélectionner l'image à insérer

#### Insérer

L'image est insérée

Voir les différents réglages (Position /Habillage du texte / Taille) de l'image dans le texte

Sélectionner l'image Cliquer sur l'icône **Options de disposition** 

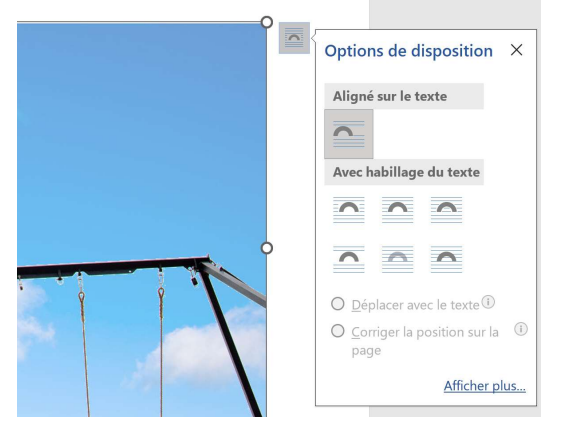

# Cliquer sur Afficher plus...

| Mise en page                   |                  |                                        | ? ×                                    |  |  |  |  |  |
|--------------------------------|------------------|----------------------------------------|----------------------------------------|--|--|--|--|--|
| Position Habillage             | du texte Taille  |                                        |                                        |  |  |  |  |  |
| Horizontal                     |                  |                                        |                                        |  |  |  |  |  |
| Alignement                     | À gauche         | ✓ par rapport à Color                  | nne 🗸                                  |  |  |  |  |  |
| O Mise en page livr            | re À l'intérieur | ∨ de Marg                              | je 🗸 🗸                                 |  |  |  |  |  |
| Position absolue               | 0 cm             | à droite de Color                      | nne 🗸                                  |  |  |  |  |  |
| O Position relative            |                  | 🔺 par rapport à Page                   | ~                                      |  |  |  |  |  |
| Vertical                       |                  |                                        |                                        |  |  |  |  |  |
| <ul> <li>Alignement</li> </ul> | Haut             | ✓ par rapport à Page                   | ~                                      |  |  |  |  |  |
| Position absolue               | 1,11 cm          | au-dessous de Parag                    | graphe 🗸                               |  |  |  |  |  |
| O Position relative            |                  | <ul> <li>par rapport à Page</li> </ul> | ~                                      |  |  |  |  |  |
| Options                        |                  |                                        |                                        |  |  |  |  |  |
| Déplacer avec le               | texte            | Autoriser le chevaucher                | ment de texte                          |  |  |  |  |  |
| Ancrer                         |                  | Disposition dans la cell               | Disposition dans la cellule du tableau |  |  |  |  |  |
|                                |                  |                                        |                                        |  |  |  |  |  |
|                                |                  |                                        |                                        |  |  |  |  |  |
|                                |                  |                                        |                                        |  |  |  |  |  |
|                                |                  |                                        |                                        |  |  |  |  |  |
|                                |                  |                                        | OK Annuler                             |  |  |  |  |  |